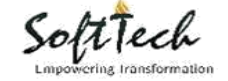

# **User Manual Services Notice**

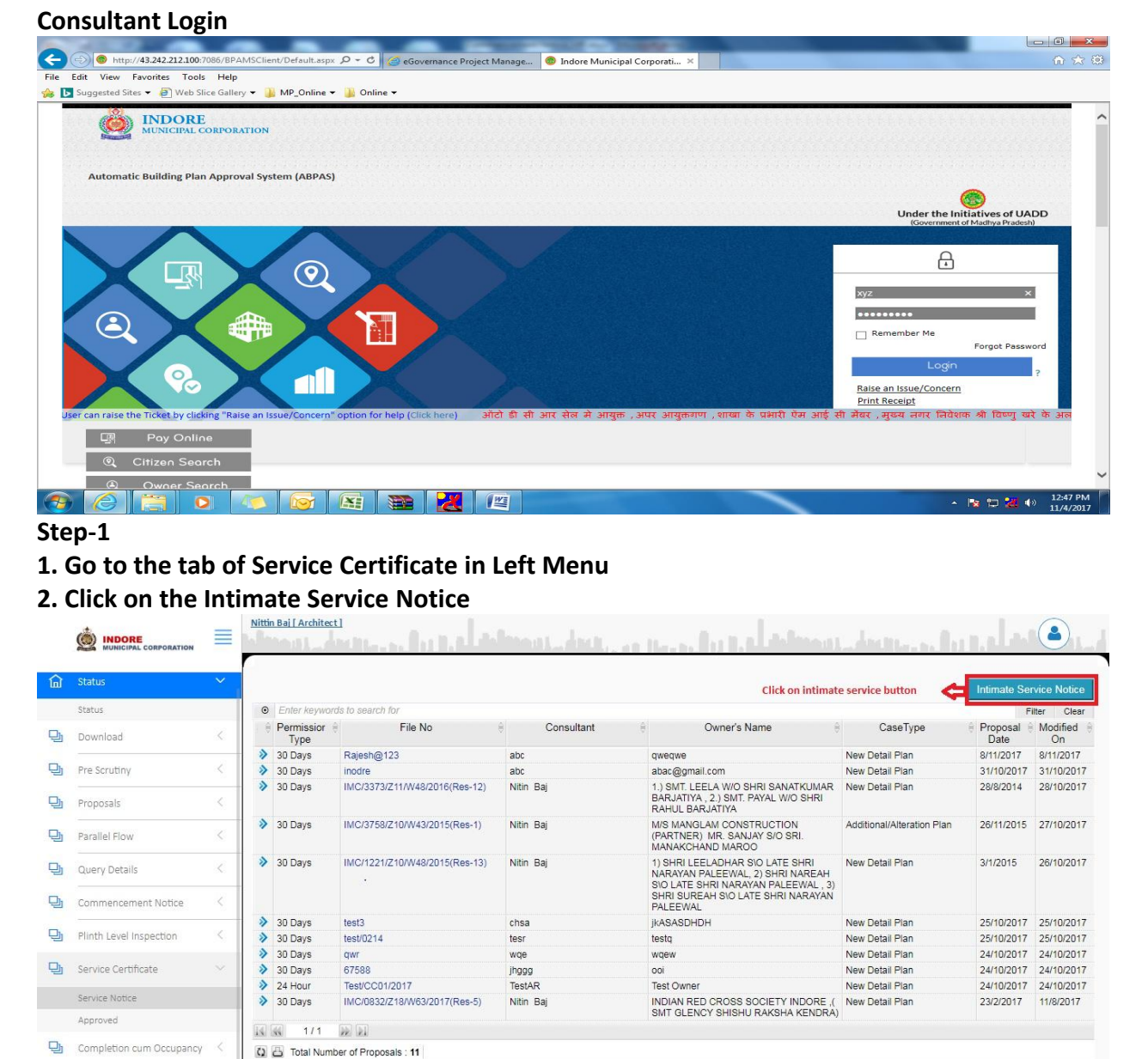

Under Review Granted/ Approved Shortfall/ Objection

Step-2

- 1. After clicking on Intimate Service Notice following screen open
- 2. Here also two Condition Yes And NO

ed by SoftTech Engineers PVT, LTD

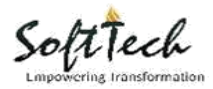

|    |                          | ≣  | Nittin Bai [ Architect ]                         | Introduction.         | an lle |                     | a lange da                 |              | hander 🕘 👝                  |
|----|--------------------------|----|--------------------------------------------------|-----------------------|--------|---------------------|----------------------------|--------------|-----------------------------|
| ۵  | Status                   | ~  | * Did you obtain Building permission<br>online ? | • Yes No              |        |                     |                            |              |                             |
|    | Status                   |    | * Building Pormission No                         |                       |        |                     | click on get details       |              | Sopulae Nation (Click bara) |
| 말  | Download                 | <  | Enter File number                                | IMC/5212/Z07/W32/2016 |        | Get Details<br>Clic | k on Service Notice to dov | vnload 🧲     | Service Notice (Click Here) |
| ŋ  | Pre Scrutiny             | ŝ. | * Sanctioned On                                  |                       |        | * Permission Vali   | Form<br>Till Date          |              |                             |
| ŋ  | Proposals                | <  | * Whether intimation for                         | 🔍 Yes 🔍 No            |        |                     |                            |              |                             |
| 말  | Parallel Flow            | <  | commencement of work was given :                 |                       |        |                     |                            |              |                             |
| IJ | Query Details            | <  |                                                  |                       |        |                     |                            |              |                             |
| 말  | Commencement Notice      | <  | * Whether intimation for Plinth was given ?      | ◎ Yes ◎ No            |        |                     |                            |              |                             |
| Ŀ  | Plinth Level Inspection  | Ś  |                                                  |                       |        |                     |                            |              |                             |
| ŋ  | Service Certificate      | ~  | * Pequired (Digth Part / Full)                   |                       |        |                     |                            |              |                             |
|    | Service Notice           |    | hequired (Finite Fait / Fuil)                    | Select                | v      |                     |                            |              |                             |
|    | Approved                 |    | Service Date                                     |                       | =      |                     |                            |              |                             |
| ŋ  | Completion cum Occupancy | ¢. | * Is this highrise case ?                        | 0 Yes 0 No            |        |                     |                            |              |                             |
|    |                          |    | and the regime case :                            | U TES UNO             |        |                     |                            | Intimate Nov | v                           |
|    |                          |    |                                                  |                       |        |                     |                            |              |                             |

**Case: - Yes Condition** 

- 1. If you have Online Building Permission then select 'yes'
- 2. If you select yes option then enter the Online Building Permission number
- **3.** Then entering the file number you will get the Building permission details sanction date and Permission Valid Date
- 4. If you select yes then all the details of plinth should come automatically with Date.
- 5. Here you have to select yes in intimation commencement of work.
- 6. Commencement notice given only online.
- 7. If it is taken online then date of commencement will come automatically.
- 8. In Required plinth tab you can apply for full or part.
- 9. In service date consultant need to enter date manually.

|   |                          |     | Nittin Bai [ Architect ]                               | a a latera | at data                                                                                    |
|---|--------------------------|-----|--------------------------------------------------------|------------|--------------------------------------------------------------------------------------------|
| - | MUNICIPAL CORPORATION    |     | * Building Permission No.                              | test3      | Service Notice (Click here)                                                                |
| 囧 | Status                   | × 1 |                                                        |            |                                                                                            |
|   | Status                   |     | * Sanctioned On                                        | 02/10/2017 | Permission Valid Till Date 02/10/2020                                                      |
| 먄 | Download                 | <   | * Whether intimation for commencement of               | Yes  No    |                                                                                            |
| 망 | Pre Scrutiny             | <.  | work was given ?                                       |            | If selected No, then Name of the consultanat<br>and the registration no should be enetered |
| 먄 | Proposals                | <   | * Whether it was given online ?                        | 🔍 Ye: 💽 No | manually. When we apply for the commencement, that time the Date of                        |
| 먄 | Parallel Flow            | <   | *Date of Commencement (Work                            | 03/10/2017 | commercement will come as entered                                                          |
| 망 | Query Details            | <   | Start Date) 🕕                                          | 00/10/201/ |                                                                                            |
| 9 | Commencement Notice      | <   | * Name of Architect/ Structural<br>Engineer/Supervisor |            |                                                                                            |
| 몃 | Plinth Level Inspection  | <   | * Registration Number                                  |            |                                                                                            |
| 9 | Service Certificate      |     | * Whether intimation for Plinth was given ?            | • Yes O No | If coloring No. then News of the                                                           |
|   | Service Notice           |     | * Whether it was given online ?                        | O Yes O No | consultant and the registration no should                                                  |
|   | Approved                 |     |                                                        | - 10       | be entered manually. When we apply for<br>Plinth, that time the plinth completion          |
| 먄 | Completion cum Occupancy | <   | "Plinth Completion Date                                | 13/11/2017 | date will come as entered                                                                  |
|   |                          |     | * Name of Architect/ Structural<br>Engineer/Supervisor |            |                                                                                            |
|   |                          |     | * Registration Number                                  |            |                                                                                            |
|   |                          |     |                                                        |            |                                                                                            |

Soft Tech

**Case: - NO Condition** 

- 1. If you do not have Online Building Permission then select 'NO'
- 2. If you select no option then enter manually the Building Permission number
- 3. All the required details have to be filled manually by the consultant.

|   |                          | ≡ | <u>Nittin Baj [Architect]</u> | 11                     | alberta (      |                                                 | هاديراني          | Inequality of the last |  |
|---|--------------------------|---|-------------------------------|------------------------|----------------|-------------------------------------------------|-------------------|------------------------|--|
| ඛ | Status                   | ~ | * Required (Plinth Pa         | art / Full)            | Part           | ۲                                               |                   |                        |  |
|   | Status                   |   | Service Date                  |                        | 13/11/2017     | <b>m</b>                                        |                   |                        |  |
| Ð | Download                 | < | * Is this highrise case       | • ?                    | Vor No         |                                                 |                   |                        |  |
| ŋ | Pre Scrutiny             | < |                               |                        | If N           | the case is highrise then<br>IOC from Fire dept | need to take Fire |                        |  |
| 망 | Proposals                | < | Application Details           | Documents Rer          | narks          |                                                 |                   |                        |  |
| 몃 | Parallel Flow            | < |                               |                        |                |                                                 |                   |                        |  |
| ŋ | Query Details            | < | Consultant (Architec          | t/ Structural Engineer | r/ Supervisor) |                                                 | Building Details  |                        |  |
| 및 | Commencement Notice      | < | Details of Building P         | ermission              |                |                                                 | Building Name     | trew                   |  |
| Ð | Plinth Level Inspection  | < | Architect                     | Architect              | v              |                                                 | Building Use      | Residential            |  |
| 9 | Service Certificate      |   | Name<br>Reg No.               | abc                    |                |                                                 | Building Sub Use  | Residential (dwelling) |  |
|   | Service Notice           |   | Mobile No.                    |                        |                |                                                 | No. of hoors      | 3                      |  |
|   | Approved                 |   |                               |                        |                |                                                 |                   |                        |  |
| 및 | Completion cum Occupancy | < | Site Address                  |                        |                |                                                 | Owner Details     |                        |  |
|   |                          |   | Zone                          | Zone-08                | Ŧ              |                                                 | Name<br>Email Id  | test<br>999            |  |

## Step-5

- 1. If Case is highrise then take Fire NOC from Fire department
- 2. Click on Save and intimate after attaching documents. File will go to ZBC.

|   |                          | ≣ | NARENDRA VIJAYVARGIY | A [ Zonal Building | <u>c Clerk, Zone-07 ]</u> | Ant         | hand the second second              |                             |
|---|--------------------------|---|----------------------|--------------------|---------------------------|-------------|-------------------------------------|-----------------------------|
|   |                          |   | Service Date         |                    | 13/11/2017                | <b></b>     | After clicking on Documents         |                             |
| 窳 |                          |   |                      |                    |                           |             | Received button, file will go to BI |                             |
|   | Status                   |   | * Remarks            |                    |                           |             |                                     |                             |
| Ð | Proposals                | < |                      |                    |                           |             | Do                                  | cument Received             |
| ŋ | Parallel Flow            | < | Application Details  | Documents          | Remarks                   |             |                                     |                             |
| 망 | Outward                  | < | Document Name        |                    |                           | Attach File | File Name                           | _                           |
| Ð | Memo List                | < | Service Notice       |                    |                           | Ø           | IMG-20171025-WA0002.jpg             | View                        |
| 9 | Plinth Level Inspection  | < |                      |                    |                           |             |                                     |                             |
| Ð | Service Certificate      |   |                      |                    |                           |             |                                     | View documents from<br>here |
|   | Service Notice           |   |                      |                    |                           |             |                                     |                             |
|   | Approved                 |   |                      |                    |                           |             |                                     |                             |
| 9 | Completion cum Occupancy | < |                      |                    |                           |             |                                     |                             |
| 8 | Profile                  | < |                      |                    |                           |             |                                     |                             |

Step-6

Soft Tech

- 1. ZBC will receive the documents
- 2. Enter the Remarks
- 3. Click on Document received button and the file will proceed to BI

| * Site Visit Done Date :                                                                                                    | Enter site visit done                    | 15/11/2017 | 8 |
|----------------------------------------------------------------------------------------------------|------------------------------------------|------------|---|
| 1. Is Construction done as per approved drawing?                                                                                                    | date and fill                            | ●Yes ◎No   |   |
| 2.If yes, Construction done as per approved drawing �                                                                                                    | accordingly                              |            |   |
| a. Is building material removed from the site?                                                                                                    |                                          | ⊚Yes ®No   |   |
| b. Is site clean, neatly maintained and no seepage or leakage in walls?                                                                                                    |                                          | ⊙Yes ●No   |   |
| 3. If no, construction done as per approved drawing -                                                                                                    |                                          |            |   |
| a. Is there any violation done at constructed building, can it be rectified? If it can $\Phi$ t be rectified then municipa demolition of violated area, or reconstruction. | l engineer shall issue certificate after | ● Yes ◎No  |   |
| Front (m)                                                                                                    |                                          | 2.2        |   |
| Rear (m)                                                                                                    |                                          | 2.5        |   |
| Side 1 (m)                                                                                                    |                                          | 4.5        |   |
| Side 2 (m)                                                                                                    |                                          | 4.2        |   |
| b. Is MOS voilated at constructed site?                                                                                                    |                                          | ●Yes ◎No   |   |
| c. If MOS voilated is compoundable? If it is not compoundable then only after demolition municipal engineer s                                                              | hall issue certificate.                  | ⊙Yes ●No   |   |
| d. If done Construction is for such a purpose which may affect health and convenience of nearby residents acc                                                              | ording to authority opinion.             | ⊙Yes ●No   |   |
| 3. If the building constructed above the municipal sewers, sewage drain or mains or under transmission line                                                                | 0                                        | ● Yes ◎No  |   |
| 4. If the owner has explained all necessary measures to the authority for securing the construction work from                                                              | n unsocial elements.                     | ©Yes ●No   |   |
| 5. Distance of nearby police station from constructed building.                                                                                                    |                                          | 5m         |   |
| 6. If building use has not been clarified by the authority that it would be used for people gathering like cine                                                            | na, theater, general worship.            | ©Yes ●No   |   |
| 7. Is there any corporation tax pending on the constructed building till date?                                                                                             |                                          | ●Yes ○No   |   |

- 1. BI receives the file and fills the inspection checklist as shown above
- 2. Enter the Site visit date manually

| Service Inspection List                                                 | Save and Publish the service inspection checklist | Save Publish |
|-------------------------------------------------------------------------|---------------------------------------------------|--------------|
| * Site Visit Done Date :                                                | 15/11/2017                                        | Ĕ            |
| 1. Is Construction done as per approved drawing?                        | ●Yes ◎No                                          |              |
| 2.If yes, Construction done as per approved drawing �                   |                                                   |              |
| a. Is building material removed from the site?                          | ⊖Yes ●No                                          |              |
| b. Is site clean, neatly maintained and no seepage or leakage in walls? | ○Yes ●No                                          |              |
| 3. If no, construction done as per approved drawing -                   |                                                   |              |

#### Step-8

1. Save and Publish the Service inspection checklist.

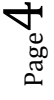

Soft Tech

|   |                          | ≡ | Suresh Chouhan [ Buildin<br>* Whether intimation | ng Inspector (HO), Z<br>on for Plinth was | • Yes No              | ikli              | , <sub>La la a</sub> na <sub>na d</sub> a | n the first of the state of the state of the |
|---|--------------------------|---|--------------------------------------------------|-------------------------------------------|-----------------------|-------------------|-------------------------------------------|----------------------------------------------------------------------------------------------------|
| 匬 | Status                   | ~ | given ?                                          |                                           |                       |                   |                                           |                                                                                                    |
|   | Status                   |   | * Whether it was giv                             | ven online ?                              | Yes No                |                   |                                           |                                                                                                    |
| Ð | Proposals                | < | *Plinth Completion                               | Date                                      | 10/20/2017            |                   |                                           |                                                                                                    |
| 9 | Parallel Flow            | < |                                                  |                                           |                       |                   |                                           |                                                                                                    |
| Ð | Outward                  | < | * Required (Plinth P                             | art / Full)                               | Full                  | *                 |                                           |                                                                                                    |
| Ð | Memo List                | < | Service Date                                     |                                           | 13/11/2017            | i                 | Need to fill inspect                      | ion                                                                                                    |
| ŋ | Commencement Notice      | < | * Remarks                                        |                                           |                       |                   | the file further                          | laing                                                                                                    |
| Ð | Plinth Level Inspection  | < |                                                  |                                           |                       |                   |                                           | Inspection Checklist                                                                                                    |
| Ð | Service Certificate      |   |                                                  |                                           | Enter the remarks and | click on Document |                                           | Document Verification                                                                                                    |
|   | Service Notice           |   | Application Details                              | Documents                                 | Remarks               | 0 10 80           |                                           | After filling the Inspection                                                                                                    |
|   | Approved                 |   | Document Name                                    |                                           |                       | Attach File       | File Name                                 | checklist need to click on                                                                                                    |
| Ð | Completion cum Occupancy | < | Service Notice                                   |                                           |                       | Ø                 | IMG-20171025-WA00                         | Document verification<br>002.jpg View                                                                                                    |
| 2 | Profile                  | < |                                                  |                                           |                       |                   |                                           |                                                                                                    |

- 1. Enter the Remarks
- 2. Need to click on Document verification and file will proceed to BO(approving authority)

|                                     | ORPORATION                   |                      |               |                       | Buildi                  | ng Officer Console             | AutoDCR             |
|-------------------------------------|------------------------------|----------------------|---------------|-----------------------|-------------------------|--------------------------------|---------------------|
| elcome Mr padvendra singh ku        | shwah ( Building Officer (HC |                      |               |                       |                         |                                |                     |
| Status                              | * Required (Plinth Part      | / Full)              | Full          |                       |                         |                                |                     |
| Status                              | 1                            |                      | 1 dil         |                       |                         |                                |                     |
| Proposals                           | Service Date                 |                      | 40/44/0047    |                       | BO                      | is approving authority only. ( | lick on             |
| In Process                          |                              |                      | 13/11/201/    |                       | App                     | prove button to approve the i  | ile                 |
| Approved                            |                              |                      |               |                       |                         |                                |                     |
| Rejected                            | * 5                          |                      |               |                       |                         |                                |                     |
| Digital Drawing Sign<br>Pending     | * Remarks                    |                      |               |                       |                         |                                |                     |
| Digital Drawing Signed              |                              |                      |               |                       |                         | Inspection                     | Checklist Approve   |
| Digital Certificate Sign<br>Pending |                              |                      |               |                       |                         |                                | . The sta           |
| Digital Certificate Signed          | Application Datails          | Documento Rom        | arke          |                       |                         |                                |                     |
| Final Approved                      | Application Details          | Socuments Rell       | IGINS         |                       |                         |                                |                     |
| utward                              |                              |                      |               |                       |                         |                                |                     |
| Outward                             | Case Type                    |                      |               | File Number           |                         | Nature Of Proposal             |                     |
| lemo List                           | New Detail Plan              |                      |               | IMC/5212/Z07/W32/2016 |                         | Resi Commercial                |                     |
| Update Memo                         |                              |                      |               |                       |                         |                                |                     |
| linth Level Inspection              |                              |                      |               |                       |                         |                                |                     |
| Plinth Inspection                   | Consultant (Architect/ S     | Structural Engineer/ | / Supervisor) |                       | Sanction Details        |                                |                     |
| Approved                            | Details of Building Perr     | mission              |               |                       |                         |                                |                     |
| ervice Certificate                  |                              |                      |               |                       | Sanction Issued On Date | 20 February, 2017              |                     |
| >>Service Notice                    | acception of                 |                      |               |                       |                         |                                |                     |
| Approved                            | Architect                    |                      |               |                       |                         | <b>A</b>                       |                     |
| Completion cum Occupancy            | Name                         | NittinBaj            |               |                       |                         | ())                            | (1)                 |
| Completion cum Occupancy            | Reg No.                      | Arch/07/2015-2       | 2018          |                       |                         |                                |                     |
| Approved                            | Mobile No.                   | 0755532121           |               |                       | Drawing Plan            | Scrutiny Report                | Building Permission |
| endency Reports                     | WOORC INC.                   | 5755552121           |               |                       |                         |                                |                     |
| Inward Cases with Building          |                              |                      |               |                       |                         |                                |                     |
| Official Pendency                   |                              |                      |               |                       | B 11 B 1 1              |                                |                     |
| Pendency Report                     | Plot Details                 |                      |               |                       | building Details        |                                |                     |
| pproved Reports                     |                              |                      |               |                       |                         |                                |                     |
| Approved Cases                      | Gross Plot Area (m2)         | 181                  |               |                       | Building Name           | 202 SCH.NO78 PSP               |                     |
| Sanction Report                     | Area of Road widening        | 10                   |               |                       | Building Use            | Resi Commercial                |                     |
| General Reports                     |                              | -                    |               |                       | conding out             | Contraction of the second      |                     |

#### Step-10

- 1. BO is approving authority. He will approve the proposal.
- 1. If the case is High rise then generate a certificate for the same otherwise not needed.